## X.1

## **Miscellaneous Functions in Services**

In Printer's Plan, the Services section screen allows the user to perform maintenance functions on existing Services. Functions that can be performed from this screen include:

- Adjusting Service settings
- Excluding discontinued Services
- Changing the listing order of Services
- Moving Services from one Category to another

| Home Jobs Scheduler                                                                                         | TimeTracker Services | Customers | A/R   | Reports | Settings |           |                             | 0                    |
|----------------------------------------------------------------------------------------------------|----------------------|-----------|-------|---------|----------|-----------|-----------------------------|----------------------|
| Services<br>Printer's Plan Main Menu                                                                        | New Find             | Open I    | Print | Email   | Export   | Favorites | Security                    | Reminder             |
|                                                                                                    | ✓ List (empty)       |           |       |         |          | 🗹 Exclude | Discontinued Services       | ✓ Service Settings   |
| Graphics<br>Prep Bindery<br>Digital<br>Printing<br>Wide Format<br>Finishing<br>Mailing<br>Brokered<br>Other | Friday, May 10, 2013 |           |       |         |          |           |                             |                      |
| 🔀 Exit - Friday, May 10, 2013                                                                               |                      |           |       |         |          | 🖌 Refresh | $\rho$ Search $\Sigma$ Tota | ls 🕎 Filter ↔ Resize |

### **Adjusting Service Settings**

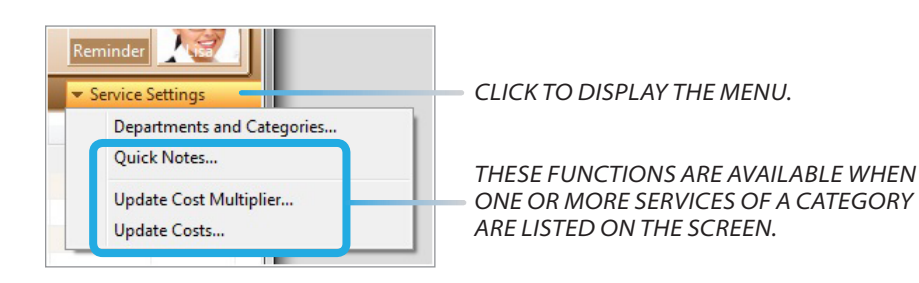

#### Service Settings > Quick Notes...

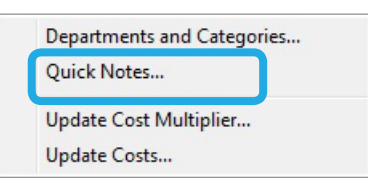

For the Services of each Service Category, you can create a list of brief notes (maximum 50 characters each), which you can assign to the Services in the Jobs section.

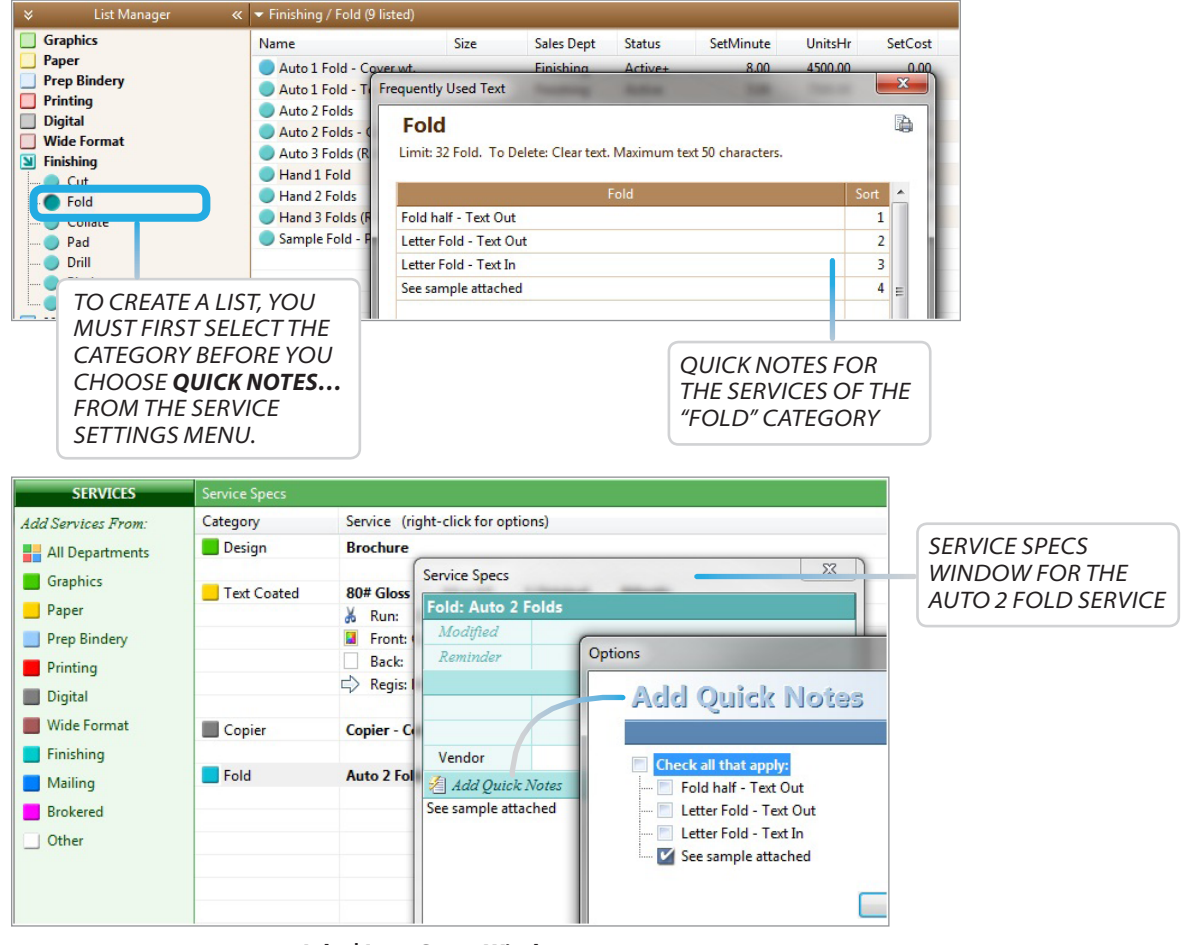

Jobs | Item Specs Window

#### Service Settings > Update Cost Multiplier

This function allows you to change the Cost Multiplier(s) of the selected Service(s).

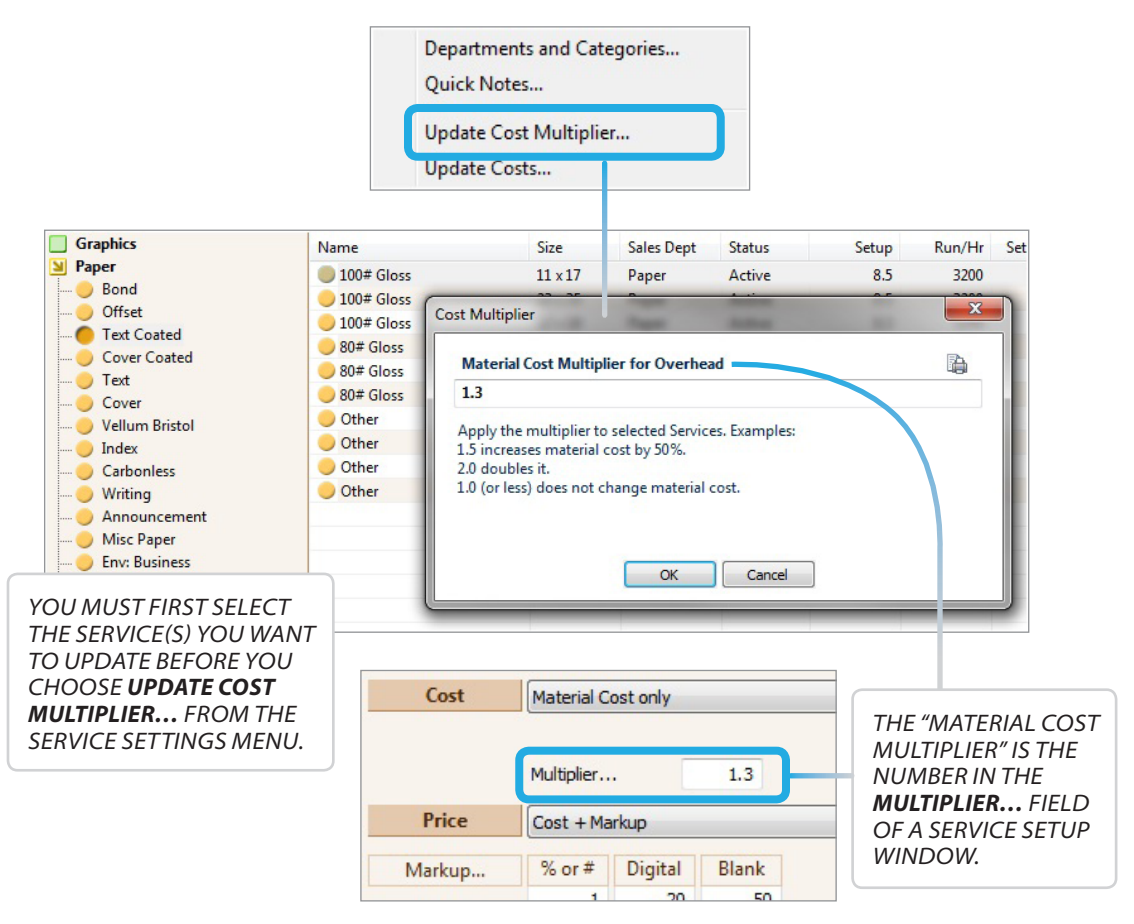

#### Service Settings > Update Costs...

This function allows you to change the costs (not prices) of selected Services by a percentage.

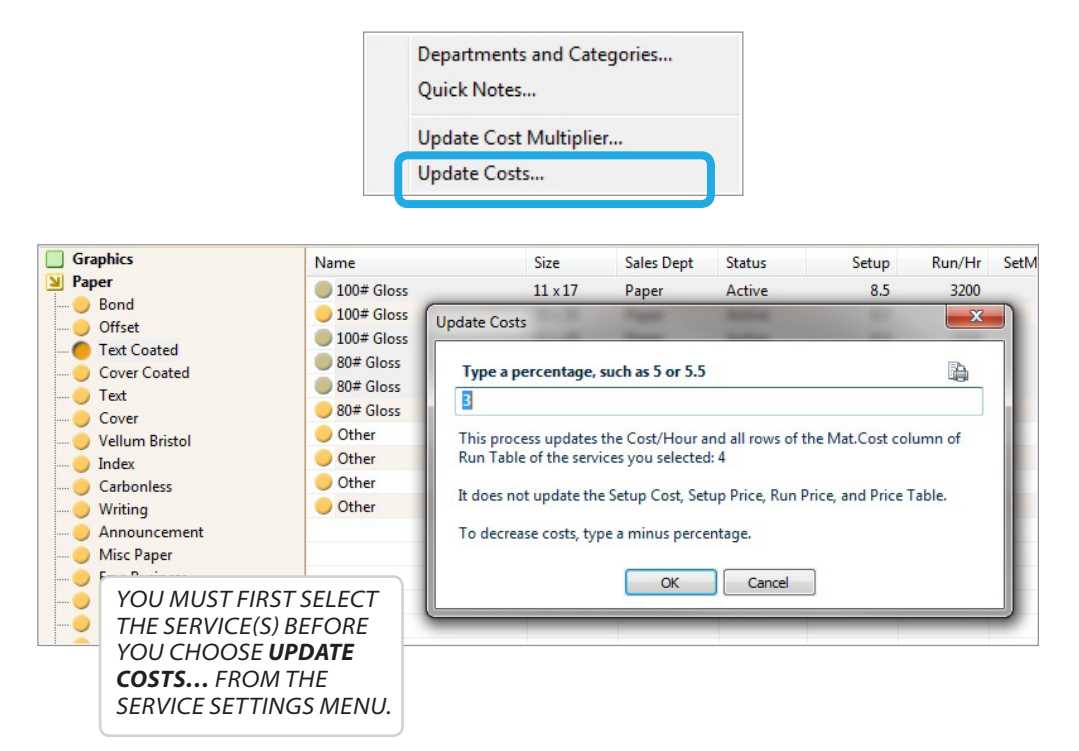

### **Excluding Discontinued Services**

If you select the Exclude Discontinued Services option, any Service list you display in the Services section will include only the active Services in the selected Category.

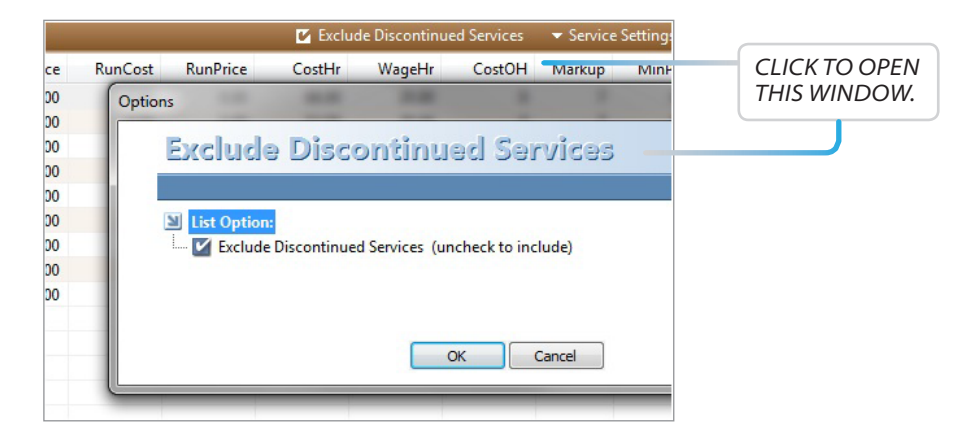

### **Changing the Listing Order of Services**

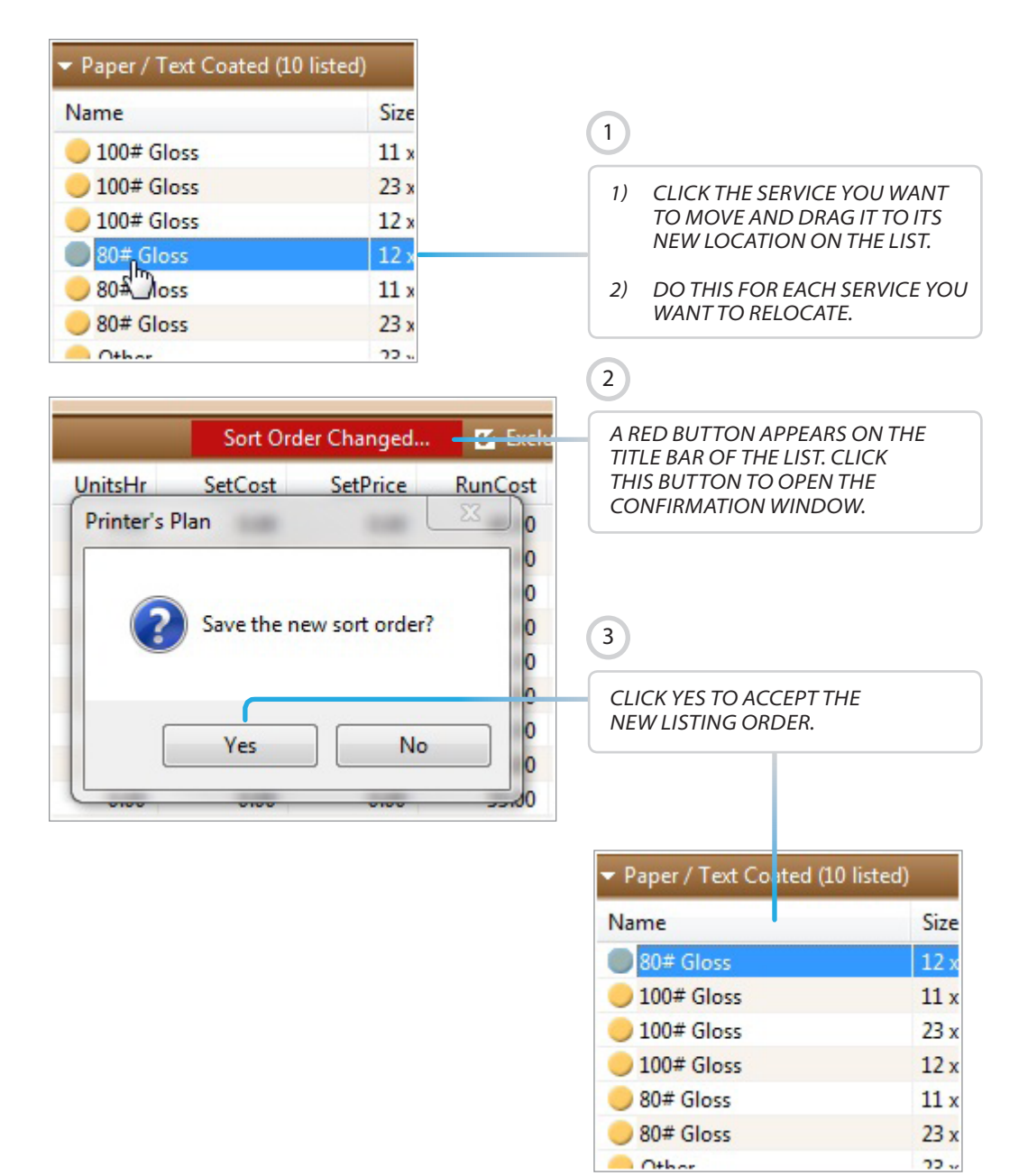

### **Moving Services from One Category to Another**

This function is especially helpful if you decide to move some Services to a different existing Category or move them into a new Category of their own.

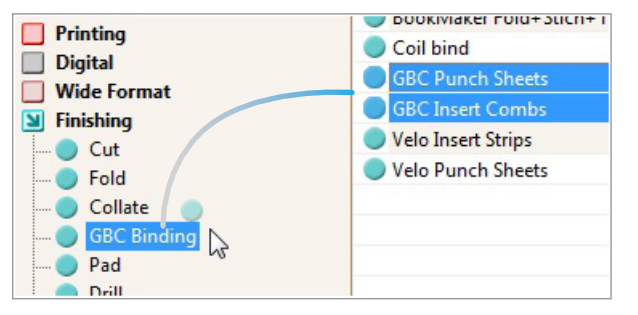

#### **EXAMPLE 1:**

To move Services from one existing Category to another:

- Highlight the Services to be moved.
- 2) Click and drag them to a different existing Category.

#### **EXAMPLE 2:**

To move Services from an existing Category to a new Category:

- 1) Create the new Category.
- 2) Highlight the Services to be moved.
- 3) Click and drag them to the new Category.

#### **IMPORTANT!**

The destination Category type must match the Category type of the Services you are moving. Otherwise, Printer's Plan will not move the Services and will display a "not allowed" sign instead.

#### **EXAMPLE:**

Printer's Plan does not allow moving 20# White Bond paper (created in Category type "Paper") to the Design Category (created as Category type "Other").

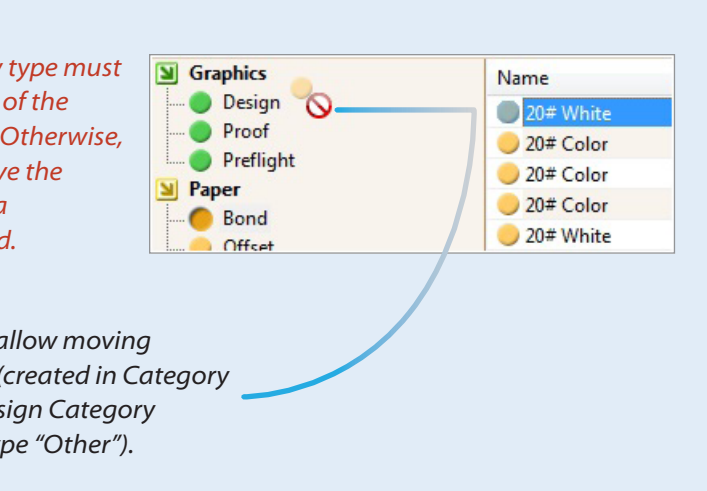

### Buttons at the Top of the Services Section Screen

| New Find  | Open     Print     Email     Export     Favorites     S                                                                                        | Security |
|-----------|----------------------------------------------------------------------------------------------------|----------|
| New       | CLICK TO ADD A NEW SERVICE IN THE<br>SELECTED CATEGORY.                                                                                        |          |
| Find      | CLICK TO OPEN THE SETUP WINDOW OF<br>THE SELECTED SERVICE.                                                                                     |          |
| Open      | CLICK TO PRINT THE DISPLAYED LIST.                                                                                                    |          |
| Print     | CLICK TO EXPORT EITHER SELECTED ROWS<br>OR ALL ROWS OF THE DISPLAYED SERVICE<br>LIST. (AVAILABLE ONLY TO USERS OF THE<br>OPTIONAL EXPORT TOOL) |          |
| Export    | CLICK TO SELECT A REPORT THAT<br>HAS BEEN SAVED TO FAVORITES.                                                                                  |          |
| Favorites | CLICK TO FIND A SERVICE OR A GROUP OF<br>SERVICES.                                                                                             |          |
| Security  | CLICK TO ENABLE/DISABLE SECURITY ON<br>THIS COMPUTER.                                                                                          |          |

### Buttons at the Bottom of the Services Section Screen

|                    |                               |                  | •              |            |
|--------------------|-------------------------------|------------------|----------------|------------|
| 🛛 😽 Refresh 🛛 🔎 Se | earch   Σ Totals   🍸 F        | ilter 🛛 🖘 Resize |                |            |
|                    |                               |                  |                |            |
|                    |                               |                  |                |            |
| Refresh            | CLICK TO REFRESH THI          | E SCREEN.        |                |            |
| Hot kev: E5        |                               |                  |                |            |
|                    |                               |                  |                |            |
| Search             | CLICK TO OPEN THE SE          | ARCH WINDOW.     |                |            |
| Hot kow Ctrl   E2  |                               |                  |                |            |
| not key: Clii+r5   | Search the list on the screen |                  | -              |            |
|                    | Find Name + that              | contains         | Find Now       | Close      |
|                    |                               |                  |                |            |
|                    |                               |                  |                |            |
| 2                  | MAKE EILTER                   |                  |                | DRINITER'S |
|                    | SELECTIONS.                   | PLAN FINDS AN    | D HIGHLIGHT    | STHE       |
|                    |                               | FIRST SERVICE T  | THAT SATISFIES | S THE      |
|                    |                               | SEARCH CRITER    | NA. WHEN YOU   |            |
|                    |                               | SERVICE IS HIGH  | HIGHTED AN     | D SO ON    |
|                    |                               | UNTIL THE SEAF   | RCHED ITEMS I  | HAVE BEEN  |
|                    |                               | HIGHLIGHTED      | ONE-BY-ONE A   | ND THE     |
|                    |                               | SEARCH STARTS    | S AGAIN WITH   | THE FIRST  |
|                    |                               | SERVICE FOUND    | ).             |            |
|                    |                               | List Totals      | X              |            |
| IN Tatala II       | CLICK TO VIEW THE             |                  | mhice A        |            |
|                    | THE DISPLAYED LIST.           | Prepress / Gra   | ipnics 🖷       |            |
| Hot key: Ctrl+T    |                               | Column Name      | Column Total   |            |
| •                  |                               | Name             | Column rotal   |            |
|                    |                               | Size             |                |            |
|                    |                               | Sales Dept       |                |            |
|                    |                               | SetMinute        | 0.00 =         |            |
|                    |                               | UnitsHr          | 21.00          |            |
|                    |                               | SetCost          | 0.00           |            |
|                    |                               | SetPrice         | 0.00           |            |
|                    |                               | RunCost          | 0.00           |            |
|                    |                               | RunDrice         | 0.00           |            |
|                    |                               |                  |                |            |
|                    | CLICK TO VIEW THE FIL         | IER(S) PRINTER'S | PLAN USED I    | 0          |
| T Filter           | GENERALE THE CURRE            | NTLY DISPLAYED   | LIST.          |            |
| Hot key: Ctrl+I    | (DON'T WORRY IF YOU           | DON'T UNDERS     | TAND THE       |            |
| Hot Rey. Culti     | INFORMATION IN THIS           | WINDOW. IT IS A  | VAILABLE FOR   | USERS      |
|                    | WHO HAVE KNOWLED              | GE OF DATABASE   | QUERY STATE    | EMENTS     |
|                    | AND FOR PRINTER'S PL          | AN TECHNICAL S   | SUPPORT STAF   | F.)        |

| CLICK TO OPEN THE COLUMN SIZE OPTIONS WIND                                                                                                    | OW. |
|----------------------------------------------------------------------------------------------------|-----|
| Default Column Sizes                                                                                                    |     |
| This option is for this computer and for this list                                                                                                    |     |
| <ul> <li>How to set column widths for Paper / Cover</li> <li>Use default widths</li> <li>Use custom widths as shown</li> <li>Fit all columns in window</li> </ul> |     |
| OK Cancel                                                                                                    |     |

You can change the widths of columns and/or hide columns of a specific Service list view. You can then save the new view as the default for the same list.

Resize options are computer- and list-specific.

**"Use custom widths as shown":** Saves column widths as currently displayed. You can widen or narrow columns or hide the ones you think are unnecessary.

#### **EXAMPLE:**

Cover Papers are listed. The Sales Dept and Status columns are hidden.

| <ul> <li>Paper / Cover (12 listed)</li> </ul> |                                                    |             |                      |                                         |                |                                          |                                 |         |
|-----------------------------------------------|----------------------------------------------------|-------------|----------------------|-----------------------------------------|----------------|------------------------------------------|---------------------------------|---------|
| Name                                          | Size                                               | Sales Dept  | Status               | Setup                                   | Run/H          |                                          |                                 |         |
| 65# Carnival Linen                            | 11 x 17                                            | Paper       | Active               | 10                                      | 360            |                                          |                                 |         |
| 🔵 65# Carnival Linen                          | 23 x 35                                            | Paper       | Active               | 10                                      | 360            |                                          |                                 |         |
| 🔵 65# Carnival Linen                          | 8.5 x 11                                           | Paper       | Active               | 10                                      | 360            | 6                                        |                                 |         |
| 65# Classic Crest                             | 8.5 x 11                                           | Paper       | Active               | 10                                      | 360            | 2                                        | )                               |         |
| 🔵 65# Classic Laid                            | 8.5 x 11                                           | Paper       | Active               |                                         | MO             |                                          |                                 |         |
| 65# Classic Linen                             | 11 x 17                                            | Paper       | Active               | <ul> <li>Paper / Covidence</li> </ul>   | er (12 listed) |                                          |                                 |         |
| De                                            | fault view                                         |             |                      | Name                                    |                | Size                                     | Setup                           | Run/Hr  |
| 1) COLUMNS TO<br>BE HIDDEN                    |                                                    |             | 😑 65# Carnival Linen |                                         | 11 x 17        | 10                                       | 3600                            |         |
|                                               |                                                    |             | 65# Carniv           | 65# Carnival Linen                      |                | 10                                       | 3600                            |         |
|                                               |                                                    |             | 🔵 65# Carniv         | al Linen                                | 8.5 x 11       | 10                                       | 3600                            |         |
|                                               |                                                    |             | 65# Classie          | c Crest                                 | 8.5 x 11       | 10                                       | 3600                            |         |
|                                               |                                                    |             | 🔵 65# Classie        | 65# Classic Laid                        |                | 10                                       | 3600                            |         |
|                                               |                                                    |             |                      | 65# Classic                             | Linen          | 11 x 17                                  | 10                              | 3600    |
| How to se                                     | et column width<br>fault widths<br>ustom widths as | s for Paper | 3<br>70<br>Cl        | View after<br>O SAVE THE<br>LICK RESIZE | NEW VIE        | ins are hidd<br>W (CUSTOM<br>ECT THIS OF | en (custor<br>WIDTHS)<br>PTION. | n width |

To change the width of a column:

- 1. Place the mouse pointer on the line between two columns in the **column header**.
- 2. The pointer will change to a double-headed arrow.
- 3. Click with the left mouse button and drag the double-headed arrow to the right or left to change the width of the column on the left.

"Fit all columns in window": Fits all the columns in one window for you to view, eliminating the need to scroll to the right. This view is saved for the currently displayed list.

**"Use defaults widths":** Resets lists saved with either of the two above options to the default view.

**NOTE:** Once a list has been reset to the default view, the previously saved view is lost.

### List Menu

The List Menu includes many of the commands previously explained in this section and their hotkeys.

| nter's Plan Main Menu            | New Find Ope                                 | en P    | rint Emai  | Export | Favorite |                |
|----------------------------------|----------------------------------------------|---------|------------|--------|----------|----------------|
| List Manager                     | <ul> <li>Paper / Bond (12 listed)</li> </ul> |         |            |        |          |                |
| hics                             | Open                                         | F6      | Sales Dept | Status | Setup    |                |
|                                  | Print                                        | F7      | Paper      | Active | 6        |                |
| ond                              | . 1                                          | 50      | Paper      | Active | 6        |                |
| Allium Printel                   | e-Letter                                     | ro      | Paper      | Active | 6        | 0.0            |
| clium pristoi                    | e-View (XML)                                 |         | Paper      | Active | 6        | OR             |
| arboniess                        | Copy and Paste                               | Ctrl+B  | Paper      | Active | 6        |                |
| Vriting                          |                                              |         | Paper      | Active | 0        | RIGHT-CLICK    |
| nnouncement                      | Compare Job                                  | Ctrl+J  | Paper      | Active | 6        | ON THE LIST    |
| Aisc Paper                       | Schedule Job                                 |         | Paper      | Active | 6        |                |
| ext                              | Change Status                                | Ctrl+S  | Paper      | Active | 6        | TO DISPLAY THE |
| over                             | Delete                                       | Del     | Paper      | Active | 6        | LIST MENU.     |
| ext Coated                       |                                              | e.e.    | Paper      | Active | 6        |                |
| over Coated                      | Add to Favorites                             | Ctrl+F4 | Paper      | Active | 6        |                |
| nv: Business<br>nv: Announcement | Favorites                                    | F4      |            |        |          |                |
| nv: Book/Catalog                 | Refresh List                                 | F5      |            |        |          |                |
| nv: Other                        | Search List                                  | Ctrl+F3 |            |        |          |                |
| Bindery                          | Select All                                   | Ctrl+A  | -          |        |          |                |
| al                               | Export List (text file)                      | F9      | -          |        |          |                |
| ing                              | Export List (xml file)                       |         | -          |        |          |                |
| Format                           | View Filter                                  | Ctrl+I  |            |        |          |                |
| ning                             | View Column Totals                           | Ctrl+T  |            |        |          |                |
| ered                             | Set Column Sizes                             |         |            |        |          |                |